## **Dial-Up Connection Instructions**

Double click on My Computer : Select Network and Dial-up connections

| 🖳 My Computer                                                                                          |                                                                                                   |                                                                 |            |             | - D ×       |
|----------------------------------------------------------------------------------------------------|---------------------------------------------------------------------------------------------------|-----------------------------------------------------------------|------------|-------------|-------------|
| File Edit View Favorites Tools                                                                         | s Help                                                                                            |                                                                 |            |             | 1           |
| ⇐ Back 🔻 🔿 👻 🔂 🔞 Search                                                                                | 🔁 Folders - 🧭 📲 😤 🗙                                                                               | M III.                                                          |            |             |             |
| Address 🖳 My Computer                                                                                  |                                                                                                   |                                                                 |            | •           | <i>∂</i> Go |
|                                                                                                    | Name A                                                                                            | Туре                                                            | Total Size | Free Space  |             |
|                                                                                                    | 😅 3½ Floppy (A:)<br>🖃 Local Disk (C:)                                                             | 31⁄2-Inch Floppy Disk<br>Local Disk                             | 27.9 GB    | 15.2 GB     |             |
| My Computer                                                                                            | Scompact Disc (D:)                                                                                | Compact Disc                                                    |            |             |             |
| Select an item to view its description.<br>Displays the files and folders on your<br>computer          | Compact Disc (E:)<br>Compact Disc (E:)<br>Compact Disc (E:)<br>Compact Disc (E:)<br>Control Panel | Compact Disc<br>Network Drive<br>Network Drive<br>System Folder |            |             |             |
| See also:<br><u>My Documents</u><br><u>My Network Places</u><br><u>Network and Dial-up Connections</u> |                                                                                                   |                                                                 |            |             |             |
| 7 object(s)                                                                                            |                                                                                                   |                                                                 |            | My Computer | 1.          |

The following box will appear. Double Click on Make New Connection.

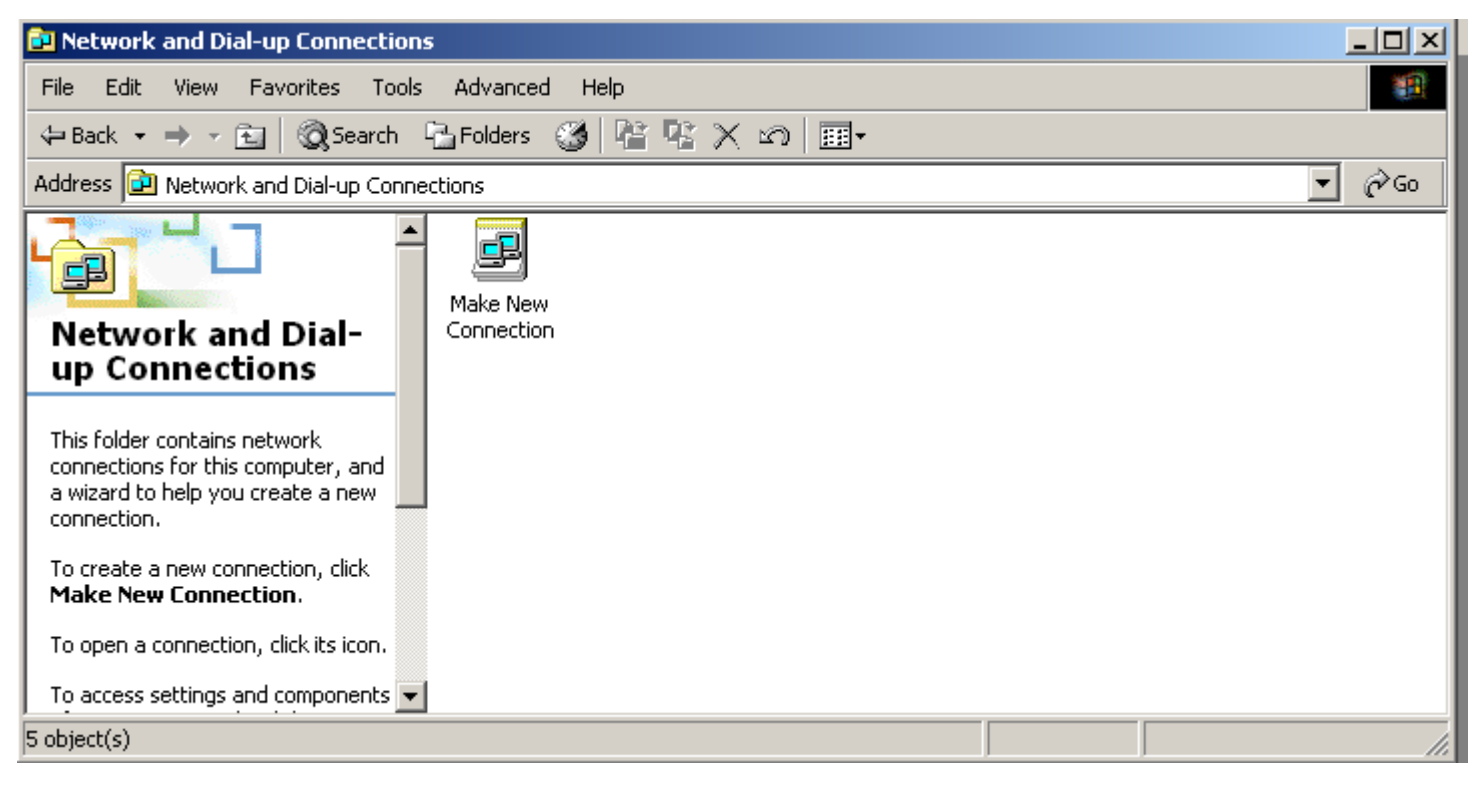

The Network Connection Wizard will appear click Next to continue.

| Network Connection Wizard |                                                                                                    |
|---------------------------|----------------------------------------------------------------------------------------------------|
|                           | Welcome to the Network<br>Connection Wizard<br>Using this wizard you can create a connection to other<br>computers and networks, enabling applications such as<br>e-mail, Web browsing, file sharing, and printing.<br>To continue, click Next. |
|                           | < Back Next > Cancel                                                                                                    |

Select Dial-up to private network. And Click Next.

| Network Connection Wizard                                                                                                    |  |  |  |
|----------------------------------------------------------------------------------------------------|--|--|--|
| Network Connection Type           You can choose the type of network connection you want to create, based on your network configuration and your networking needs. |  |  |  |
| Dial-up to private network<br>Connect using my phone line (modem or ISDN).                                                                                         |  |  |  |
| O Dial-up to the Internet<br>Connect to the Internet using my phone line (modem or ISDN).                                                                          |  |  |  |
| Connect to a private network through the Internet<br>Create a Virtual Private Network (VPN) connection or 'tunnel' through the Internet.                           |  |  |  |
| Accept incoming connections<br>Let other computers connect to mine by phone line, the Internet, or direct cable.                                                   |  |  |  |
| Connect directly to another computer<br>Connect using my serial, parallel, or infrared port.                                                                       |  |  |  |
|                                                                                                    |  |  |  |
| < Back Next > Cancel                                                                                                    |  |  |  |

Select a Device Box will appear. The Modem installed on your machine should be listed and selected if not select the device and select Next.

| rk Connection Wizard<br>Hect a Device<br>This is the device that will be used to make t | the connection. |        | I)     |
|-----------------------------------------------------------------------------------------|-----------------|--------|--------|
| Select the devices to use in this connection:                                           |                 |        | _      |
| 🗹 🎯 Modem - Motorola CDMA Phone (CC                                                     | DM1)            |        |        |
|                                                                                         |                 |        |        |
|                                                                                         |                 |        |        |
|                                                                                         | < Back          | Next > | Cancel |

Enter the phone number to dial 587-1256 and select Next.

| Network Connection Wizard                                                                                                    |
|----------------------------------------------------------------------------------------------------|
| Phone Number to Dial<br>You must specify the phone number of the computer or network you want to<br>connect to.                                                                                   |
| Type the phone number of the computer or network you are connecting to. If you want<br>your computer to determine automatically how to dial from different locations, check Use<br>dialing rules. |
| Area code: Phone number:       Image: S871256                                                                                                    |
| Country/region code:                                                                                                    |
| Use dialing rules                                                                                                    |
|                                                                                                    |
| < Back Next > Cancel                                                                                                    |

Select make the connection available for all users and select Next.

| Network Connection Wizard                                                                                                    |
|----------------------------------------------------------------------------------------------------|
| Connection Availability<br>You may make the new connection available to all users, or just yourself.                                                                          |
| You may make this connection available to all users, or keep it only for your own use. A<br>connection stored in your profile will not be available unless you are logged on. |
| Create this connection:                                                                                                    |
| For all users                                                                                                    |
| Only for myself                                                                                                    |
|                                                                                                    |
|                                                                                                    |
|                                                                                                    |
|                                                                                                    |
|                                                                                                    |
| < Back Next > Cancel                                                                                                    |

Type the name you want for the connection e.g. TTUHSC-Dialup and select Add a shortcut to my desktop and Select Finish.

| Network Connection Wizard |                                                                                                    |  |
|---------------------------|----------------------------------------------------------------------------------------------------|--|
| <b>S</b>                  | Completing the Network<br>Connection Wizard                                                                                                    |  |
|                           | Type the name you want to use for this connection:                                                                                                    |  |
|                           | TTUHSC - Dialup                                                                                                    |  |
|                           | To create this connection and save it in the<br>Network and Dial-up Connections folder, click<br>Finish.<br>To edit this connection in the Network and Dial-up<br>Connections folder, select it, click File, and then click<br>Properties. |  |
|                           | Add a shortcut to my desktop                                                                                                    |  |
|                           | < Back Finish Cancel                                                                                                    |  |

The dial up box appears. Select the Properties Button.

| Connect TTUH | 5C - Dialup       | ? ×  |
|--------------|-------------------|------|
|              |                   | N/   |
| User name:   |                   |      |
| Password:    |                   |      |
|              | Save password     |      |
| Dial:        | 5871256           | •    |
| Dial         | Cancel Properties | Help |

Select the Networking Tab and Select Internet Protocol TCP/IP and Select Properties.

| Connect TTUHSC - Dialup                                                                                                    | ? ×                  |
|----------------------------------------------------------------------------------------------------|----------------------|
| TTUHSC - Dialup                                                                                                    | ? ×                  |
| General Options Security Networking Sharing                                                                                                    |                      |
| Type of dial-up server I am calling:<br>PPP: Windows 95/98/NT4/2000, Internet                                                                                                    | <b>_</b>             |
|                                                                                                    | Settings             |
| Components checked are used by this connection:          Image: NWLink IPX/SPX/NetBIOS Compatible Transition         Image: Internet Protocol (TCP/IP)         Image: File and Printer Sharing for Microsoft Network         Image: Client for Microsoft Networks | sport Protocol<br>s  |
| Install Uninstall F                                                                                                    | Properties           |
| Description<br>Transmission Control Protocol/Internet Protocol. The<br>wide area network protocol that provides communi<br>across diverse interconnected networks.                                                                                                | ne default<br>cation |

Select Advanced.

| Internet Protocol (Ti                                                     | P/IP) Propert                                                | ies                                                     | ?                |
|---------------------------------------------------------------------------|--------------------------------------------------------------|---------------------------------------------------------|------------------|
| General                                                                   |                                                              |                                                         |                  |
| You can get IP settir<br>supports this capabil<br>administrator for the a | igs assigned auti<br>ity. Otherwise, yo<br>appropriate IP se | omatically if your ne<br>ou need to ask your<br>ttings. | twork<br>network |
| Obtain an IP ad                                                           | ddress automatic                                             | ally                                                    |                  |
| $\square \bigcirc \mathbb{C}$ Use the following                           | ng IP address: —                                             |                                                         |                  |
| IP address:                                                               |                                                              |                                                         |                  |
| <ul> <li>Obtain DNS se</li> <li>Use the followi</li> </ul>                | rver address aut<br>ng DNS server a                          | omatically<br>ddresses:                                 |                  |
| Preferred DNS se                                                          | rver:                                                        |                                                         |                  |
| Alternate DNS ser                                                         | ver:                                                         |                                                         |                  |
|                                                                           |                                                              |                                                         | Advanced         |

Select the DNS tab and select the ADD button. Type in 66.230.47.162 select the ADD button once more and type 66.230.47.163

| Advanced TCP/IP Settings                                                                                                    | ? 🛛    |
|----------------------------------------------------------------------------------------------------|--------|
| General DNS WINS                                                                                                    |        |
| DNS server addresses, in order of use:                                                                                                    |        |
| 66.230.47.162<br>66.230.47.163                                                                                                    | t      |
| Add Edit Remove                                                                                                    | ]      |
| <ul> <li>The following three settings are applied to all connections with TLP enabled. For resolution of unqualified names:</li> <li>Append primary and connection specific DNS suffixes</li> <li>Append parent suffixes of the primary DNS suffix</li> <li>Append these DNS suffixes (in order):</li> </ul> |        |
| Add Edit Remove                                                                                                    | ł      |
| DNS suffix for this connection:                                                                                                    | ]      |
|                                                                                                    | Cancel |

Select the WINS tab and select the Add button and type in 66.230.0.130 Select the Add button again and type in 66.230.47.162

| Advanced TCP/IP Settings                                                                                                    |
|----------------------------------------------------------------------------------------------------|
| General DNS WINS                                                                                                    |
| WINS addresses, in order of use:                                                                                                    |
| 66.230.0.130<br>66.230.47.162                                                                                                    |
| Add Edit Remove                                                                                                    |
| If LMHOSTS lookup is enabled, it applies to all connections for which TCP/IP is enabled.                                                                                  |
| Enable LMHOSTS lookup     Import LMHOSTS                                                                                                    |
| NetBIOS setting                                                                                                    |
| Default:<br>Use NetBIOS setting from the DHCP server. If static IP address is<br>used or the DHCP server does not provide NetBIOS setting,<br>enable NetBIOS over TCP/IP. |
| Senable NetBIOS over TCP/IP                                                                                                    |
| O Disable NetBIOS over TCP/IP                                                                                                    |
| OK Cancel                                                                                                    |

This completes the configuration. Select the OK BUTTON on the dialogue boxes till you get back to the Connect TTUHSC- Dialup. Type in the User Name and Password that was assigned to you. You can access this Dialup box by selecting the icon you created on your desktop on other configuration will be needed.

| Connect TTUH | SC - Dialup       | <u>? ×</u> |
|--------------|-------------------|------------|
|              |                   | 27         |
| User name:   | l                 |            |
| Password:    |                   |            |
|              | Save password     |            |
| Dial:        | 5871256           | •          |
| Dial         | Cancel Properties | Help       |

If you have any questions or comments please call our Service request line at 545-6800.